the Central Government, as the case may be. It may be noted that once the unpaid/unclaimed amount of Dividend is transferred to the IEPF, the same cannot be claimed by the members there from in terms of the erstwhile provisions of Section 205B of the Companies Act, 1956.

- ii. The members, who have not yet claimed their dividends warrants for the financial year ended 31st March, 2014 and 31st March, 2015, are requested to claim the amount of Dividend from the Company immediately by submitting a request letter with the Company or Registrar and Share Transfer Agent M/s Link Intime India Pvt. Ltd. at the above mentioned addresses before the due date of transfer of respective amount of unpaid/unclaimed dividend to IEPF. Unclaimed/Unpaid amount of dividend for the financial year ended 31st March, 2014 and 31st March, 2015 will be transferred to the IEPF on 3rd November, 2021 & 3rd November, 2022 respectively.
- **17.** Pursuant to Section 72 of the Companies Act, 2013 read with Rule 19 (1) of the Companies (Share Capital and Debentures) Rules, 2014, the facility for making nomination is available for the Members in respect of the shares held by them. Members who have not yet registered their nomination are requested to register the same by submitting Form No. SH 13. The said form can be downloaded from the Company's website www.libertyshoes.com under section "Investor Relations". Members holding shares in single name and physical form are advised to make nomination in respect of their shareholding in the Company by submitting duly completed Form No SH. 13 with the Company's RTA in case of shares in physical form and with their respective depository in case of shares in electronic form. In case of any cancellation or variation in Nomination in respect of their Shareholding in the Company, Members may download Form SH-14 from the website of the Company www.libertyshoes.com and submit duly completed Form SH. 14 with the Company's RTA in case of shares in physical form and their respective depository in case of shares in electronic form.
- Non-Resident Indian Members are requested to inform Registrar and Share Transfer Agent, M/s Link Intime India Pvt. Ltd., immediately of:
  - a) Change in their residential status on return to India for permanent settlement.
  - b) Particulars of their bank account maintained in India with complete name, branch, account type, account number and address of the bank with pin code number, if not furnished earlier.

### **19. INSTRUCTIONS FOR REMOTE E-VOTING:**

1. Open the internet browser and launch the URL: https://instavote.linkintime.co.in.

Those who are first time users of LIIPL e-voting platform or holding shares in physical mode have to mandatorily generate their own Password, as under:-

Click on 'Sign Up' under 'SHARE HOLDER' tab and register with your following details:-

A. User ID: Enter your User ID

- Members holding shares in CDSL demat account shall provide 16 Digit Beneficiary ID.
- Members holding shares in NSDL demat account shall provide 8 Character DP ID followed by 8 Digit Client ID.
- Members holding shares in physical form shall provide Event No + Folio Number registered with the Company.

**B. PAN:** Enter your 10-digit Permanent Account Number (PAN) (Members who have not updated their PAN with the Depository Participant (DP)/ Company shall use the sequence number provided to you, if applicable).

C. DOB/DOI: Enter the Date of Birth (DOB)/Date of Incorporation (DOI) (As recorded with your DP/ Company - in DD/MM/YYYY format).

D. Bank Account Number: Enter your Bank Account Number (last four digits), as recorded with your DP/Company.

- Members holding shares in CDSL demat account shall provide either 'C' or 'D', above.
- Members holding shares in NSDL demat account shall provide 'D', above.
- Members holding shares in physical form but have not recorded 'C' and 'D', shall provide their Folio number in 'D' above.
- Set the password of your choice (The password should contain minimum 8 characters, at least one Special Character (@!#\$8\*), at least one numeral, at least one alphabet and at least one capital letter).
- Click 'confirm' (Your password is now generated).
  If Shareholders/members are holding shares in demat form and have registered on to e-Voting system of LIIPL: https://instavote.linkintime.co.in, and/or voted on an earlier event of any company then they can use their existing password to login.
- 2. Click on 'Login' under 'SHARE HOLDER' tab.
- 3. Enter your User ID, Password and Image Verification

(CAPTCHA) Code and click on 'Submit'.

- After successful login, you will be able to see the notification for e-voting. Select 'View' icon for 'Liberty Shoes Limited/ Event number 200250
- 5. E-voting page will appear.
- Refer the Resolution description and cast your vote by selecting your desired option 'Favour/Against' (If you wish to view the entire Resolution details, click on the 'View Resolution' file link).
- After selecting the desired option i.e. 'Favour/ Against', click on 'Submit'. A confirmation box will be displayed. If you wish to confirm your vote, click on 'Yes', else to change your vote, click on 'No' and accordingly modify your vote.
- 8. Institutional shareholders (i.e. other than Individuals, HUF, NRI etc.) and Custodians are required to log on the e-voting system of LIIPL athttps://instavote.linkintime.co. and register themselves as 'Custodian/Mutual Fund/Corporate Body'. They are also required to upload a scanned certified true copy of the board resolution /authority letter/power of attorney etc. together with attested specimen signature of the duly authorised representative(s) in PDF format in the 'Custodian/Mutual Fund/Corporate Body' login for the Scrutinizer to verify the same.

### If you have forgotten the password:

- Click on 'Login' under 'SHARE HOLDER' tab and further Click 'forgot password?'
- Enter User ID, select Mode and Enter Image Verification (CAPTCHA) Code and Click on 'Submit'.
- In case member is having valid email address, Password will be sent to his/her registered e-mail address.
- Member can set the password of his/her choice by providing the information about the particulars of the Security Question and Answer, PAN, DOB/ DOI, Bank Account Number (last four digits) etc. as mentioned above.
- The password should contain minimum 8 characters, at least one special character, at least one numeral, at least one alphabet and at least one capital letter.
- It is strongly recommended not to share your password with any other person and take utmost care to keep your password confidential. In case Members have any queries regarding e-voting, they may refer the Frequently Asked Questions ('FAQs') and InstaVote e-Voting manual available at https://instavote.linkintime.co.in, under Help section or send an email to

Mr. Rajeev Ranjan at enotices@linkintime.co.in or call on +91 (91) 022-49186000.

# 20. PROCESS AND MANNER FOR ATTENDING THE 34TH AGM THROUGH INSTAMEET

For a smooth experience of AGM proceedings, shareholders who are registered for the event are requested to download and install the Webex application in advance on the device that you would be using to attend the meeting by clicking on the link https://www.webex.com/downloads.html/. Shareholders also have an option to click on the URL provided to attend the meeting. Please read the instructions carefully and participate in the meeting. For any support, shareholders may also call the RTA on the dedicated number provided in the instructions.

- 1. Open the internet browser and launch the URL: https://instameet.linkintime.co.in
  - Select the "Company" and 'Event Date' and register with your following details: -
    - A. Demat Account No. or Folio No: Enter your 16 digit Demat Account No. or Folio No
  - Shareholders/members holding shares in CDSL demat account shall provide 16 Digit Beneficiary ID
  - Shareholders/members holding shares in NSDL demat account shall provide 8 Character DP ID followed by 8 Digit Client ID
  - Shareholders/ members holding shares in physical form shall provide Folio Number registered with the Company
    - B. PAN: Enter your 10-digit Permanent Account Number (PAN) (Members who have not updated their PAN with the Depository Participant (DP)/ Company shall use the sequence number provided to you, if applicable.
    - C. Mobile No.: Enter your mobile number.
    - **D. Email ID:** Enter your email id, as recorded with your DP/Company.

(ii) Click "Go to Meeting" (You are now registered for InstaMeet and your attendance is marked for the meeting).

2. Members can log in and join 30 minutes prior to the schedule time of the AGM and window for joining the meeting shall be kept open till the expiry of 15 minutes after the scheduled time. The Company shall provide VC/OAVM facility to Members to attend the AGM. The said facility will be available for 1000 Members on first come first served basis. This will not include large Members (i.e. Members with 2% or more shareholding),

promoters, institutional investors, directors, key managerial personnel, chairpersons of the audit committee, nomination & remuneration committee and stakeholders' relationship committee, auditors etc. who are allowed to attend the AGM without restriction on account of first come first served basis.

## 21. Instructions for Shareholders/Members to Speak during the AGM through InstaMeet:

- Shareholders who would like to speak during the meeting must register their request mentioning their name, demat account number/folio number, email id, mobile number at investorcare@libertyshoes.com, atleast 48 hours prior to the date of AGM i.e. on or before 4.00 p.m. (IST) on Monday, 28th September, 2020.
- Speakers will only be allowed to express their views/ask questions on first come first served basis during the meeting. The Company reserves the right to restrict the number of speakers depending on the availability of time for the AGM.
- 3. Shareholders who would like to ask questions, may send the same in advance mentioning their name, demat account number/folio number, email id, mobile number at investorcare@libertyshoes.com, atleast 48 hours prior to the date of AGM i.e. on or before 4.00 p.m. (IST) on Monday,28th September, 2020. The same will be replied by the Company suitably.
- Shareholders will get confirmation on first come first served basis depending upon the provision made by the Company.
- Shareholders will receive 'speaking serial number' once they mark attendance for the meeting. Shareholders are requested to speak only when Moderator/Management of the meeting will announce the name and serial number for speaking.
- Please remember 'speaking serial number' and start your conversation with panelist by switching on audio of your device.
- 7. Those shareholders who have registered themselves as a speaker will only be allowed to express their views/ask questions during the meeting.
- 22. Instructions for Shareholders to Vote during the AGM through InstaMeet:

Once the electronic voting is activated by the Scrutinizer/ Moderator during the meeting, shareholders who have not exercised their vote through the remote e-voting can cast the vote as under:-

- 1. On the shareholders VC page, click on the link for e-Voting 'Cast your vote'.
- Enter Demat Account No./Folio No. and OTP (received on the registered mobile number/registered Email ID) received during registration for InstaMeet and click on 'Submit'.
- 3. After successful login, you will see 'Resolution Description' and against the same the option 'Favour/Against' for voting.
- Cast your vote by selecting appropriate option i.e. 'Favour/Against' as desired. Enter the number of shares (which represents no. of votes) as on the cut-off date under 'Favour/Against'.
- 5. After selecting the appropriate option i.e. 'Favour/ Against' as desired and you have decided to vote, click on 'Save'. A confirmation box will be displayed. If you wish to confirm your vote, click on 'Confirm', else to change your vote, click on 'Back' and accordingly modify your vote.
- 6. Once you confirm your vote on the Resolution, you will not be allowed to modify or change your vote subsequently.

#### Note:

Shareholders present at the AGM through InstaMeet facility and who have not casted their vote on the Resolutions through remote e-Voting and are otherwise not barred from doing so, shall be eligible to vote through e-Voting facility during the meeting from 11.00 A.M. (IST) till the expiry of 15 minutes after the AGM is over. Shareholders who have voted through remote e-voting prior to the AGM will be eligible to attend/participate in the AGM through InstaMeet. However, they will not be eligible to vote again during the meeting.

Shareholders are encouraged to join the AGM through Tablets/Laptops connected through broadband for better experience.

Shareholders are required to use Internet with a good speed (preferably 2 MBPS download stream) to avoid any disturbance during the currency of the AGM.

Please note that shareholders connecting from Mobile Devices or Tablets or through Laptops connecting via Mobile Hotspot may experience Audio/Visual loss due to fluctuation in their network. It is therefore recommended to use stable Wi-Fi or LAN connection to mitigate such kind of glitches.

In case shareholders have any queries regarding login/e-voting, they may send an E-mail to instameet@linkintime.co.in or call on +91 (022) 49186175.